# La Solution de Gertrude N°7

# Table des matières

| La Solution de Gertrude N°7                                       |   |
|-------------------------------------------------------------------|---|
| Les plans 2D , première partie                                    |   |
| Créer un plan 2d d'un pan de mur                                  | 2 |
| Choisir et isoler notre mur                                       | 2 |
| Placer la caméra                                                  |   |
| créons la 2D                                                      | 5 |
| Maintenant nous ouvrons un nouveau fichier Sketchup avec model 2D | 5 |
| Je colle ma 2D du presse papier dans mon nouveau fichier          | 8 |
| Cotations automatiques des plans 2D                               |   |
|                                                                   |   |

# Les plans 2D, première partie

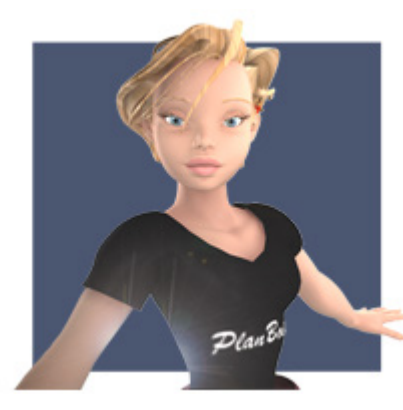

Bonjour à vous,

« La solution de Gertrude »,

Tutoriels de Plug2go de Planbois.com afin de vous familiariser avec ce plug-in (plugin) pour Sketchup.

Ce plugin est dédié à la construction bois.

Dans ce numéro 7 nous traiterons les plans 2D.

Ouvrons notre fichier exemple :

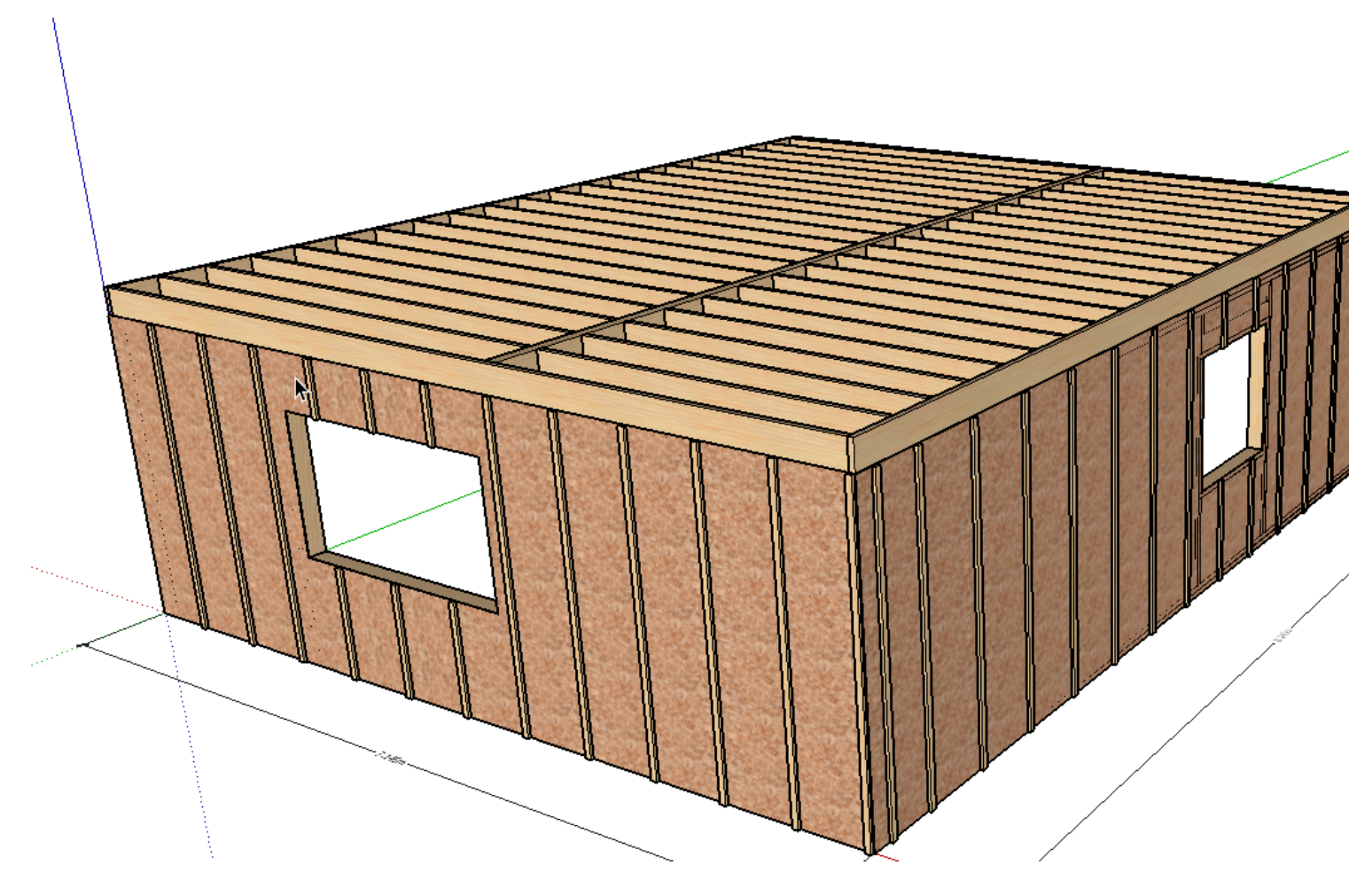

# Créer un plan 2d d'un pan de mur

Dans cet exemple nous allons créer un plan 2D d'un pan de mur .

Ce pan de mur est comme vous en doutez situé dans un calque distinct (voir <u>La Solution de Gertrude N 4</u> <u>Murs Ossature bois</u>)

Attention : Avant de créer vos plan 2D il est recommandé de numéroter les pièces si cela n'a pas été réalisé auparavant .

#### Choisir et isoler notre mur

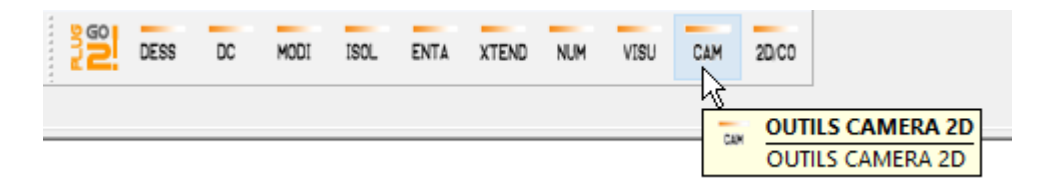

j'ouvre la barre d'outils caméra

| PLUG 2GO ! CAMERA 2D |  |  |  |  |  |   |      |      |    |            | x |
|----------------------|--|--|--|--|--|---|------|------|----|------------|---|
| 2Cam                 |  |  |  |  |  | * | scaw | Scaw | 22 | cam<br>COP | Ν |

la voici, la voilà...

Je vais isoler mon mur 01, c'est celui ci que je souhaite

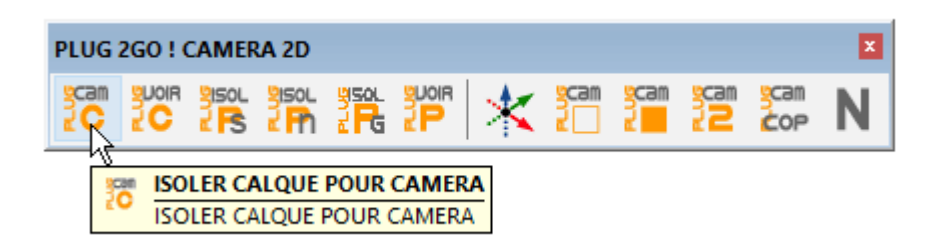

et choisi...

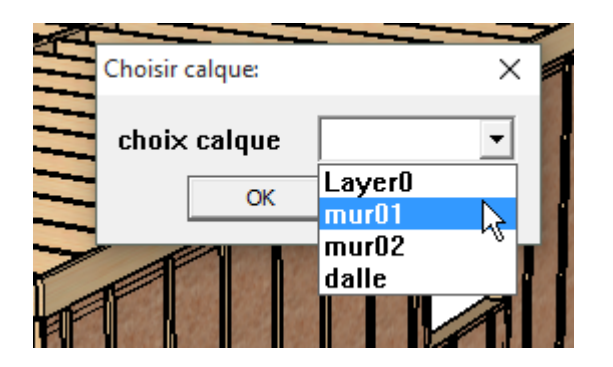

et OK

| Choisir calque: | ×       |
|-----------------|---------|
| choix calque    | mur01 💌 |
| <u>ek</u>       | Annuler |
|                 |         |

Nous voilà maintenant face à notre mur isolé.

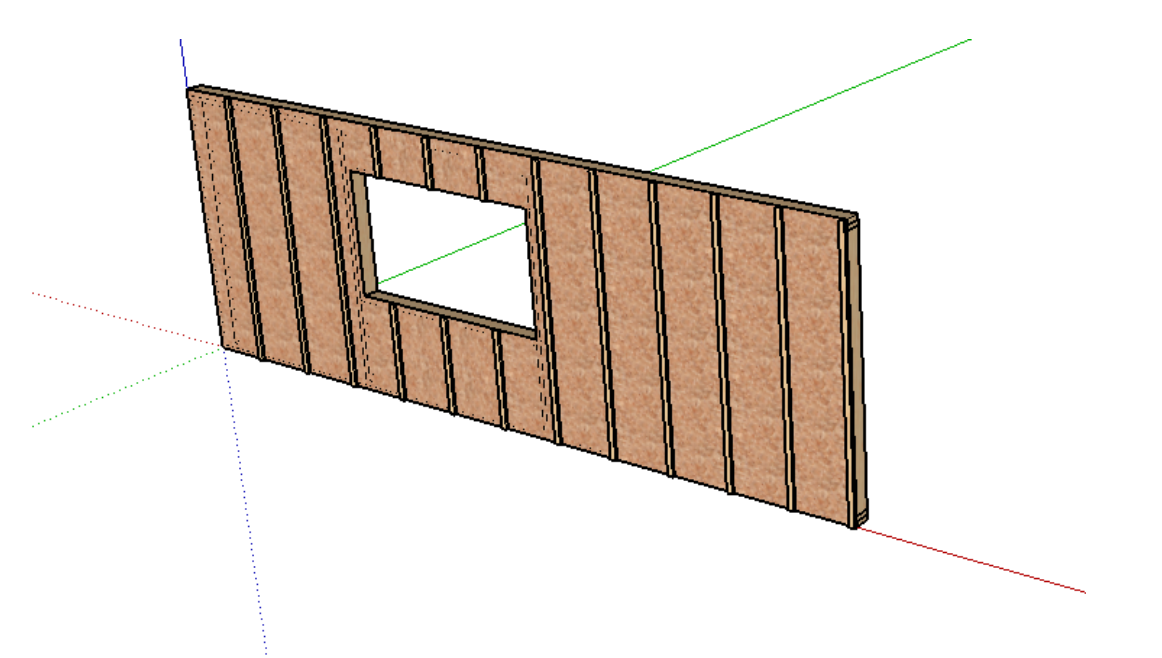

Nos axes dans notre premier exemple étant placés dans le bon sens nous pouvons de suite...

### Placer la caméra.

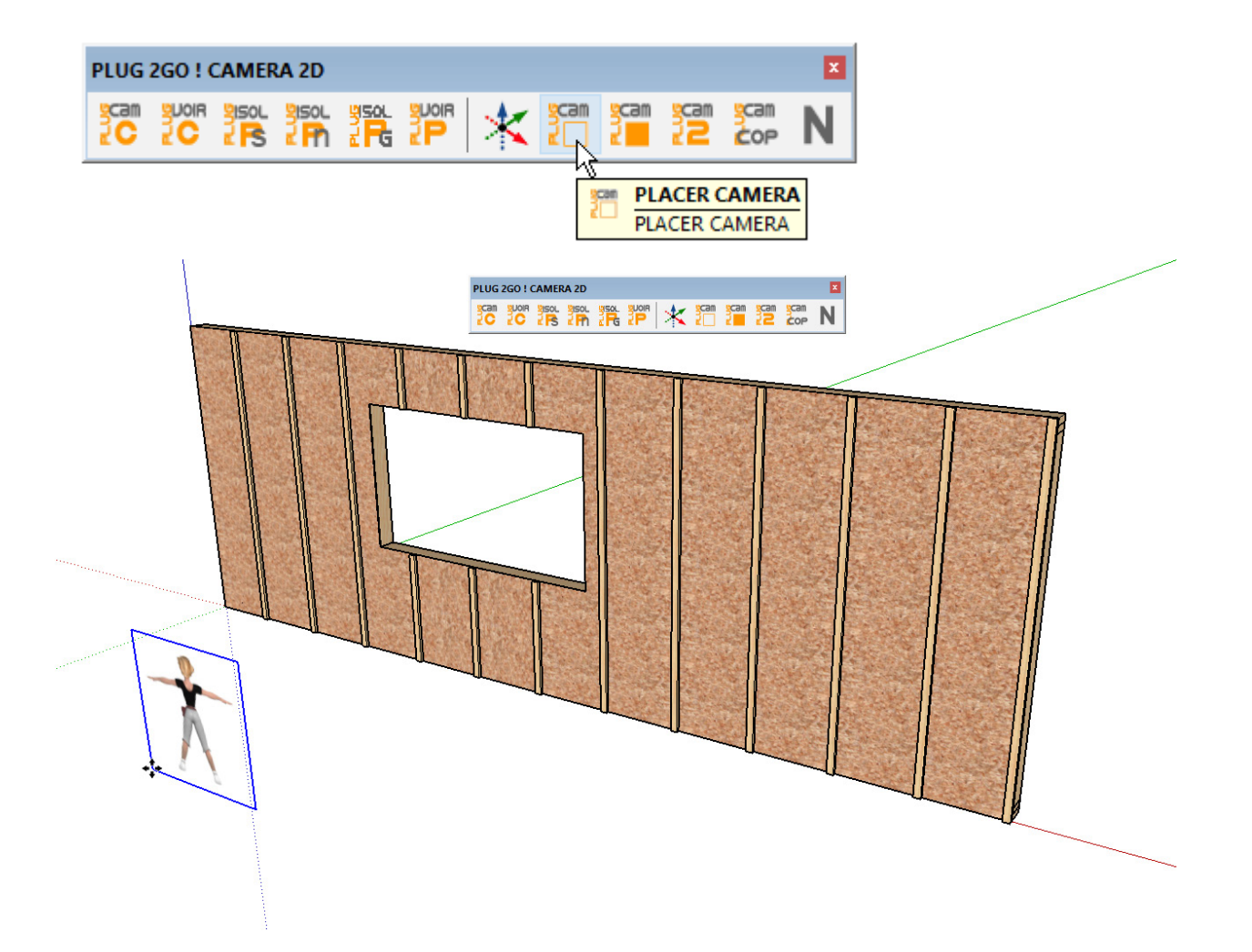

Nous pouvons confirmer le bon sens de position de camera grâce à la silhouette de Gertrude symbolisant le sens caméra.

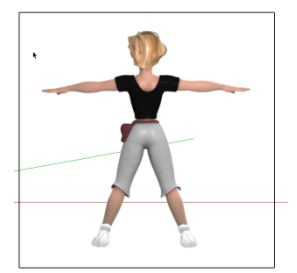

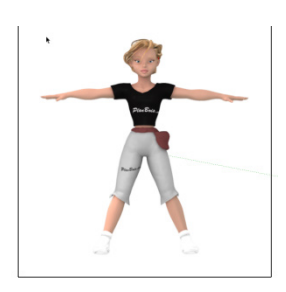

Nous actionnons la caméra

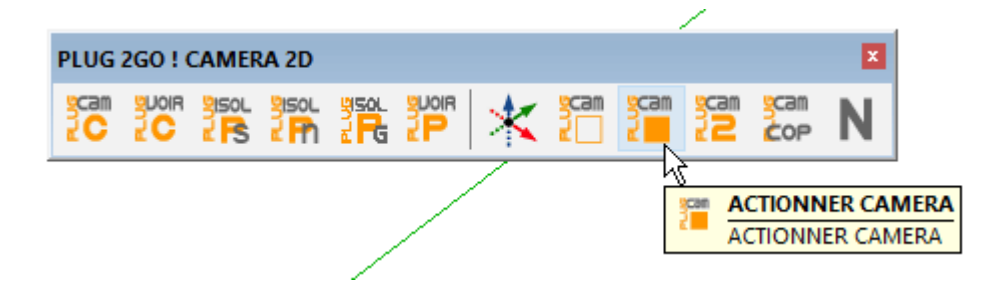

puis....

### créons la 2D

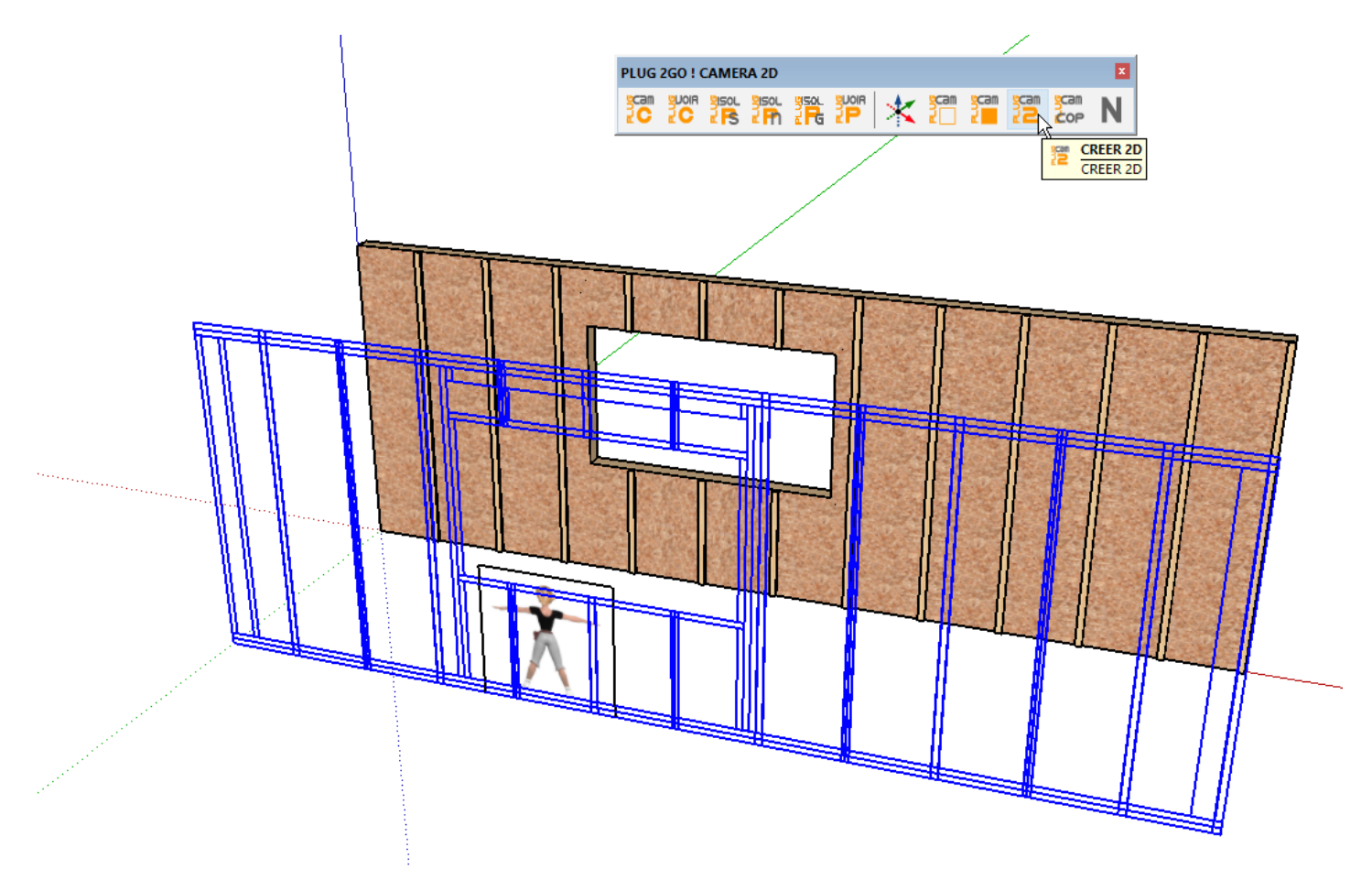

Et nous copions le tout dans le presse papier.

| PLUG        | 2GO ! ( |  | A 2D        |  |  |   |      |      |             |      | ×      |         |
|-------------|---------|--|-------------|--|--|---|------|------|-------------|------|--------|---------|
| 2<br>C<br>C |         |  | 3ISOL<br>Ph |  |  | * | scam | Scaw | 2<br>2<br>2 | scam | Ν      |         |
|             |         |  |             |  |  |   |      |      |             | 90 C | en COP | PIER 2D |

# Maintenant nous ouvrons un nouveau fichier Sketchup avec model 2D

Je vais ici ouvrir une nouvelle session Sketchup pour ne pas quitter étant sous Windows ma fenêtre de mon model 3D

Pour Mac pas de soucis car il gère les multi fenêtres

Donc j'ouvre une session supplémentaire..

un clic droit sur le raccourcis de l'application ...

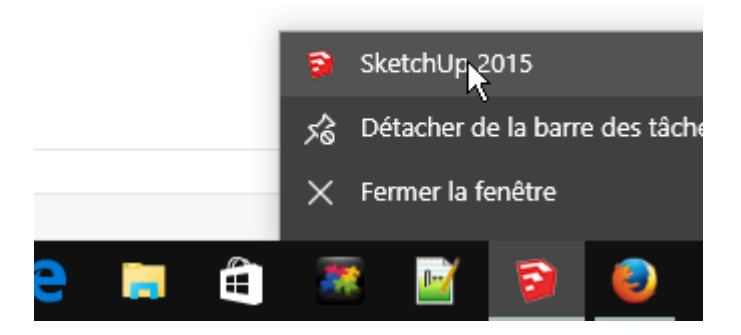

et clique gauche sur Sketchup pour ouvrir... nous voilà avec 2 sessions

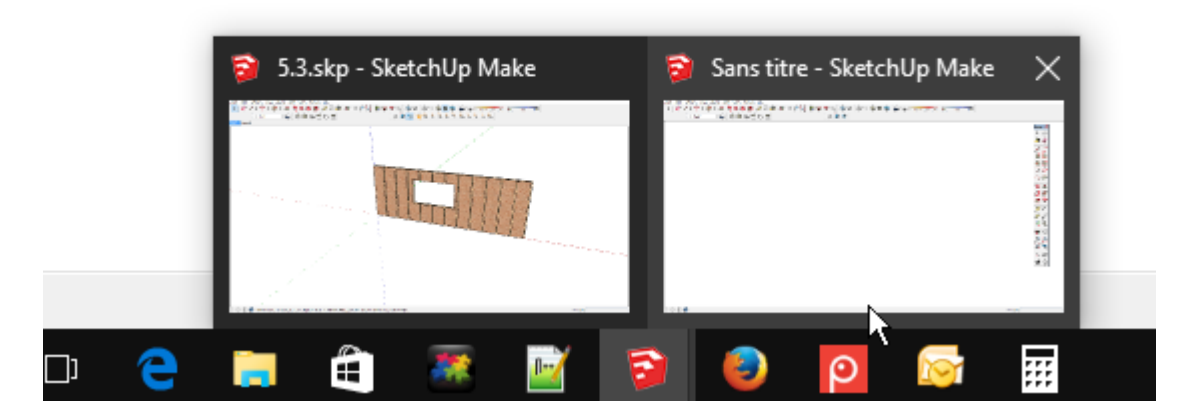

dans la nouvelle session je choisi un model type 2D

je clique nouveau et choisi mon 2D

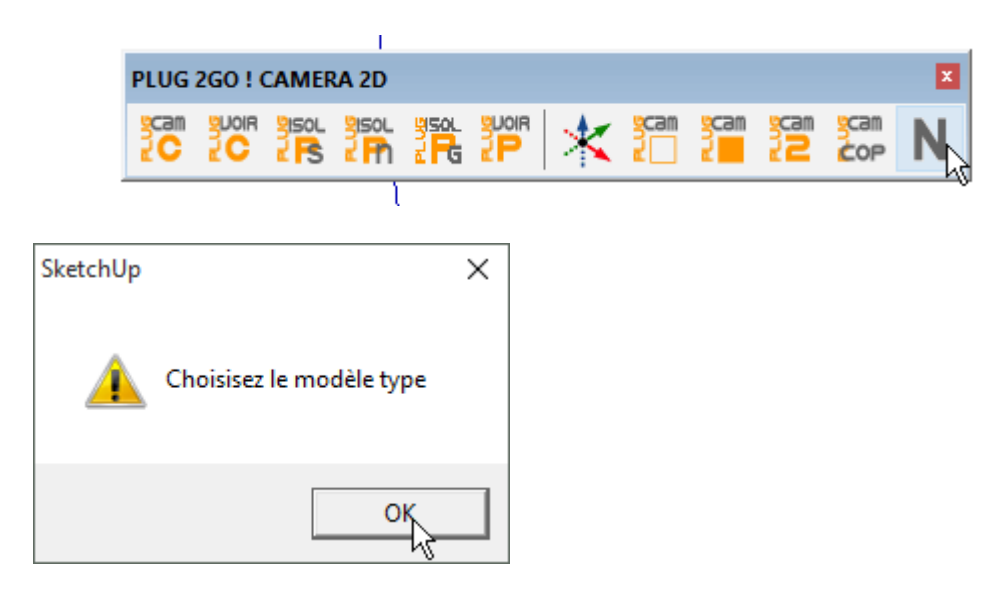

| Préférences système                                                               | 2                 |                                                     |    | ×             |  |  |  |
|-----------------------------------------------------------------------------------|-------------------|-----------------------------------------------------|----|---------------|--|--|--|
| Applications                                                                      | Modèle type       | de dessin par défau                                 | t  |               |  |  |  |
| Compatibilite<br>Dessin<br>Espace de travail<br>Extensions<br>Fichiers<br>Général |                   | <b>2d</b><br>Unités :: Pouces<br>Aucune description |    | ^             |  |  |  |
| Modele type<br>OpenGL<br>Raccourcis                                               | k<br>A            | 2dm<br>Unités :: Mètres<br>Aucune description       |    |               |  |  |  |
|                                                                                   |                   | <b>3d</b><br>Unités :: Pouces<br>Aucune description | Pa | ↓<br>arcourir |  |  |  |
|                                                                                   |                   |                                                     | ОК | Annuler       |  |  |  |
|                                                                                   |                   |                                                     |    |               |  |  |  |
| SketchUp                                                                          |                   | ×                                                   |    |               |  |  |  |
| 🛕 Un nouv                                                                         | /eau fichier va s | 'ouvrir                                             |    |               |  |  |  |
|                                                                                   |                   | ОК                                                  |    |               |  |  |  |

Je suis maintenant en vue pour une 2D

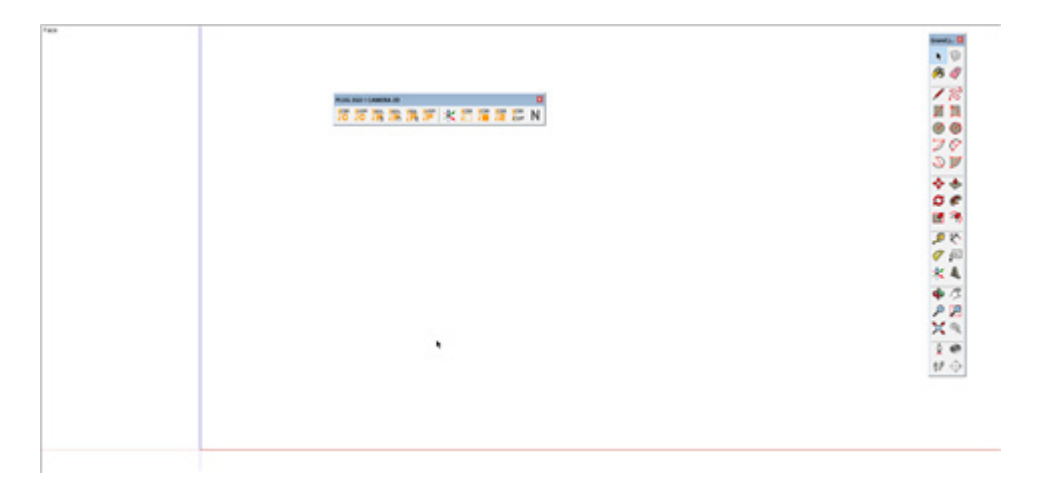

On change de barre d'outils en prenant cette fois 2D et cotations ...

| <br>200             | DESS | DC | MODI | ISOL | ENTA | XTEND        | NUM | VISU | CAM | 20.00 |                |        |                  |          |  |
|---------------------|------|----|------|------|------|--------------|-----|------|-----|-------|----------------|--------|------------------|----------|--|
|                     |      |    |      |      |      |              |     |      |     | z     | 20<br>20<br>20 | D ET C | otatio<br>otatio | NS<br>NS |  |
| PLUG 2GO ! COTATION |      |    |      |      |      |              |     |      |     |       |                |        |                  |          |  |
|                     |      |    |      |      |      | Brau<br>Brau | *   |      |     |       |                |        |                  |          |  |

Je colle ma 2D du presse papier dans mon nouveau fichier ...

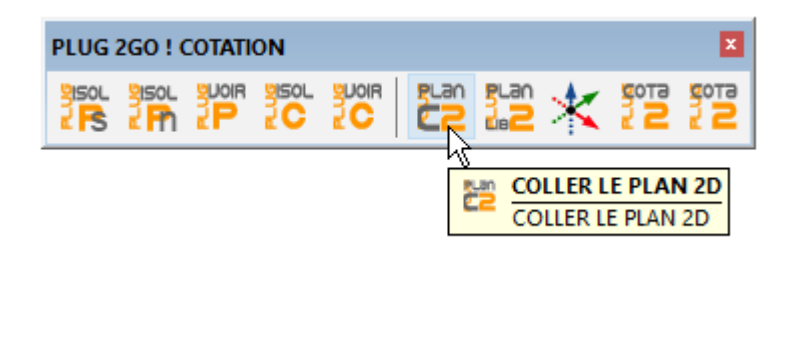

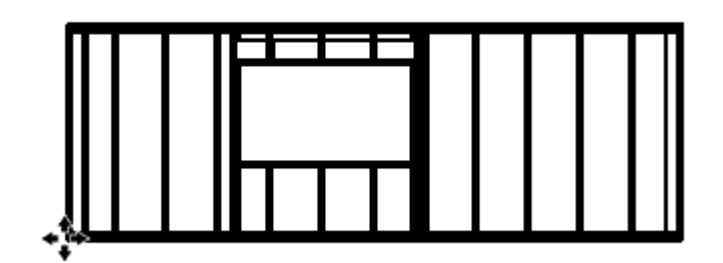

Je libère mon plan 2 D car tous les éléments sont groupés pour le collage ...

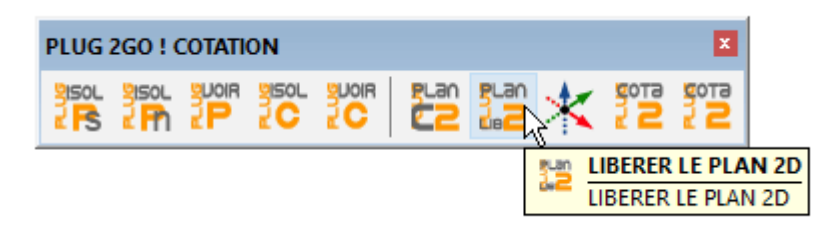

En suite pour une lisibilité de mon plan je vais séparer les différentes couches de mon ossature.

Et pour cela j »utilise l'outil spécial d'isolation 2D des noms

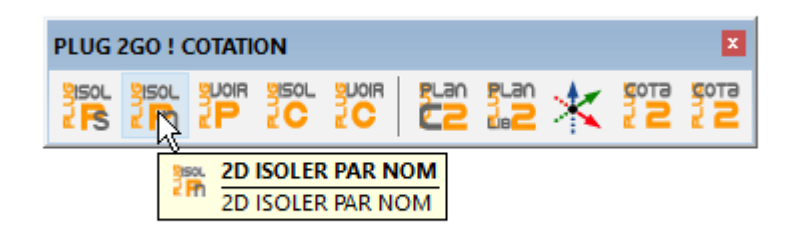

Je choisi ici panneau ...

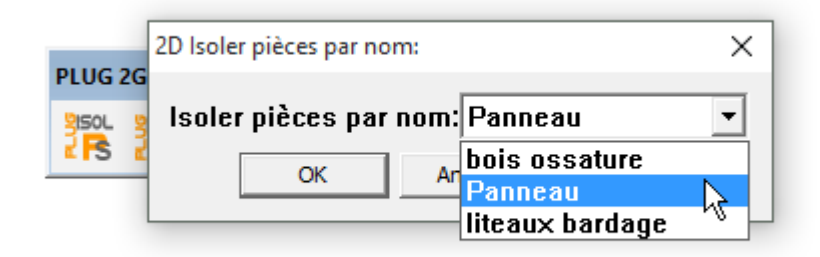

et ok...

| 2D Isoler pièces par nom:      |  |  |  |  |  |  |  |
|--------------------------------|--|--|--|--|--|--|--|
| Isoler pièces par nom: Panneau |  |  |  |  |  |  |  |
| <u>مج</u> Annuler              |  |  |  |  |  |  |  |

je les sélectionne et les place plus haut avec l'outil déplacer...

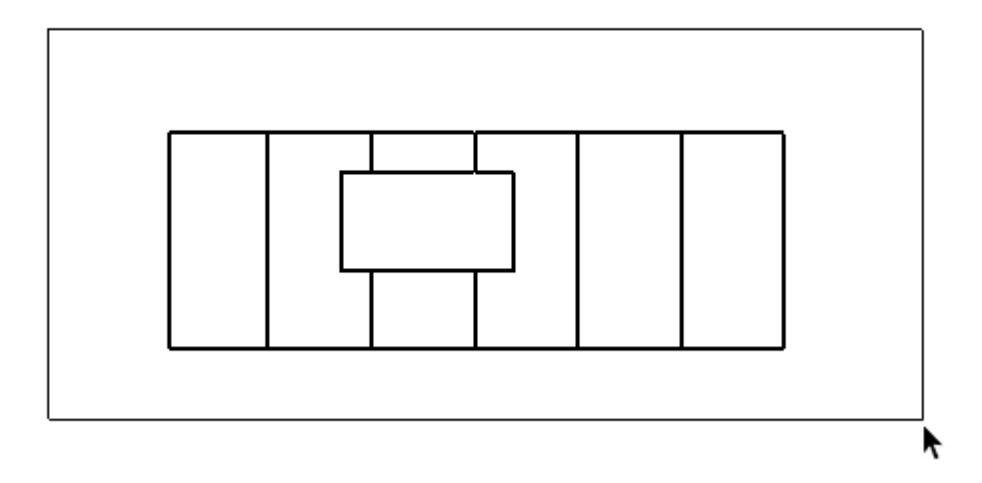

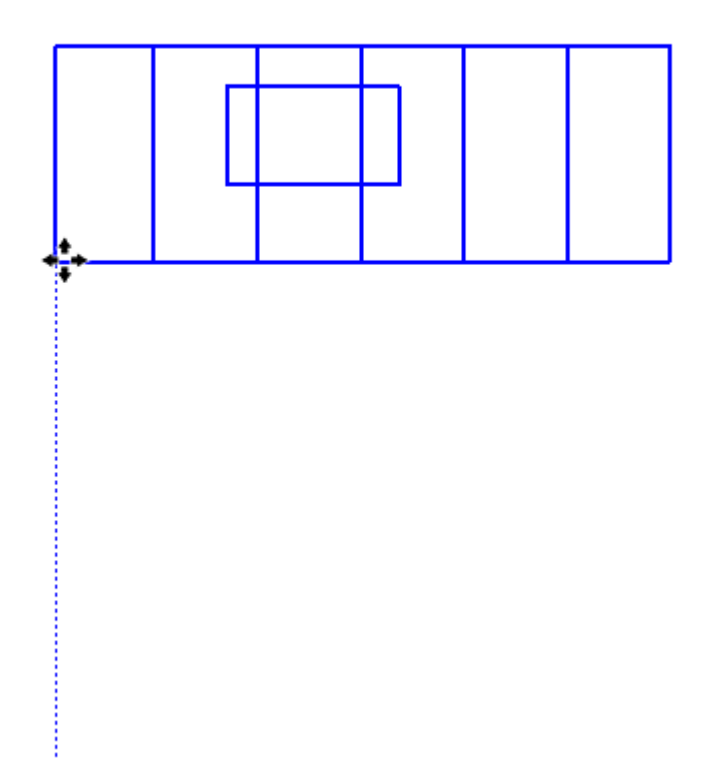

Je fais apparaitre toutes mes pièces à nouveau avec l'outil voir toutes les pièces ...

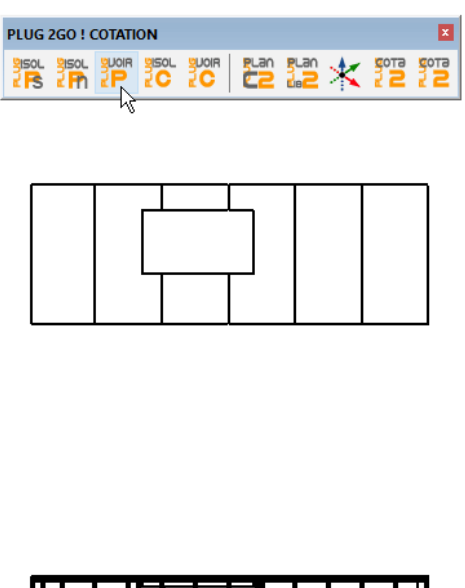

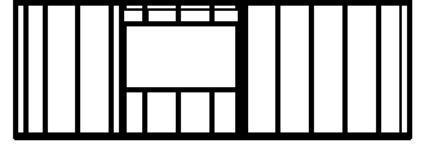

et je recommence la même action pour mes liteaux à savoir isoler liteaux les sélectionner et les déplacer puis refaire apparaître mes pièces. On obtient ceci ..

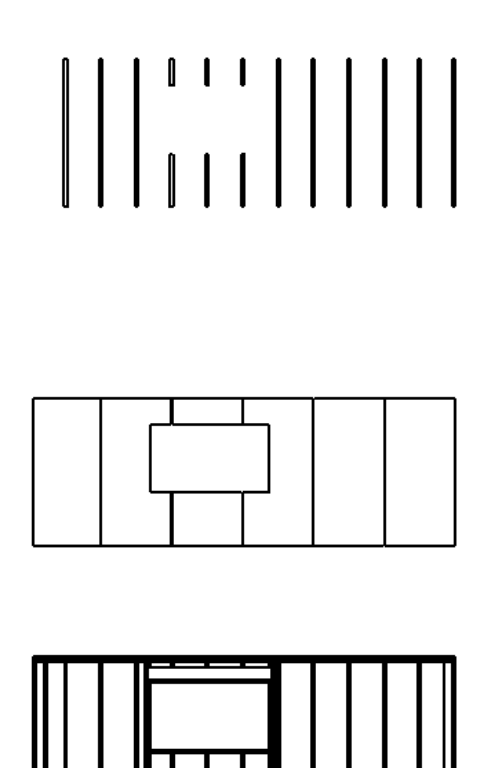

On pourra en fin de cotations déplacer de nouveau pour une plus belle mise en page

#### Cotations automatiques des plans 2D

je choisi ici de coter les emplacement de mes montants sur la lisses basse.

Et comme il est plus facile de tracer ses emplacement depuis une série de cotations avec sommes je vais choisir donc cotations avec une ligne de base

Je vais donc isoler mes montants que je veux coter...

Je fais donc une sélection de la manière suivante de gauche à droite ...

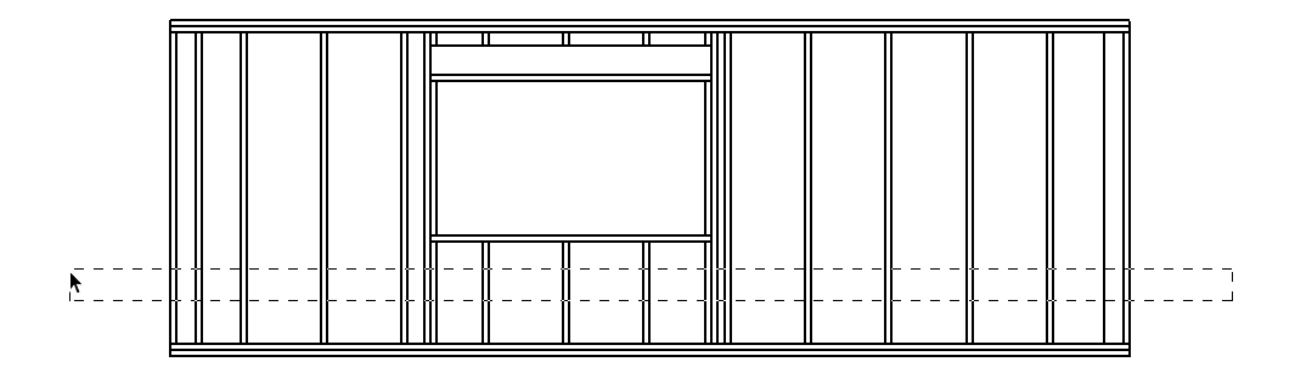

mes montants sélectionnés je les isole avec l'outil isoler la sélection...

| <br>PLUG 2GO : COTATION |  |
|-------------------------|--|
|                         |  |

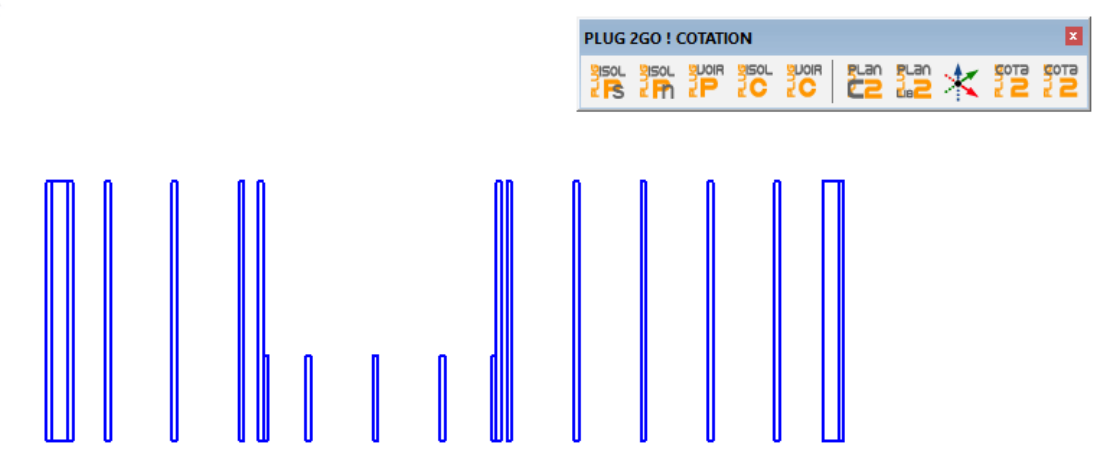

Je sélectionne la pièce qui me donnera le départ de mes cotations ici je prend le premier montant à gauche

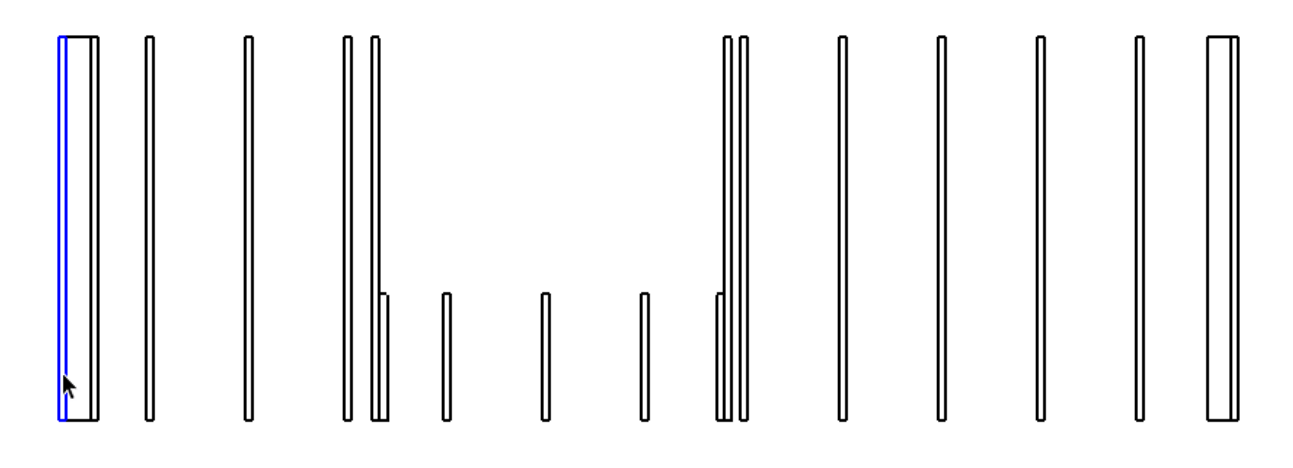

et je clique donc sur l'outil ...

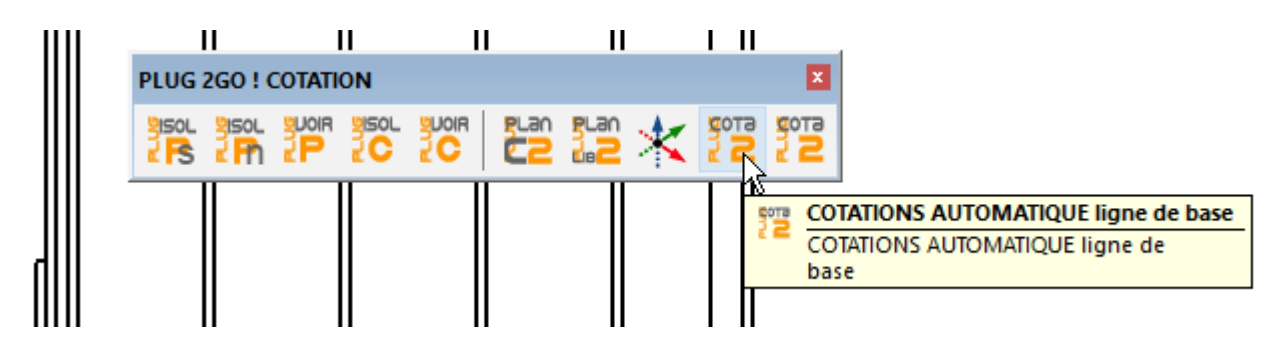

et j'obtiens ..

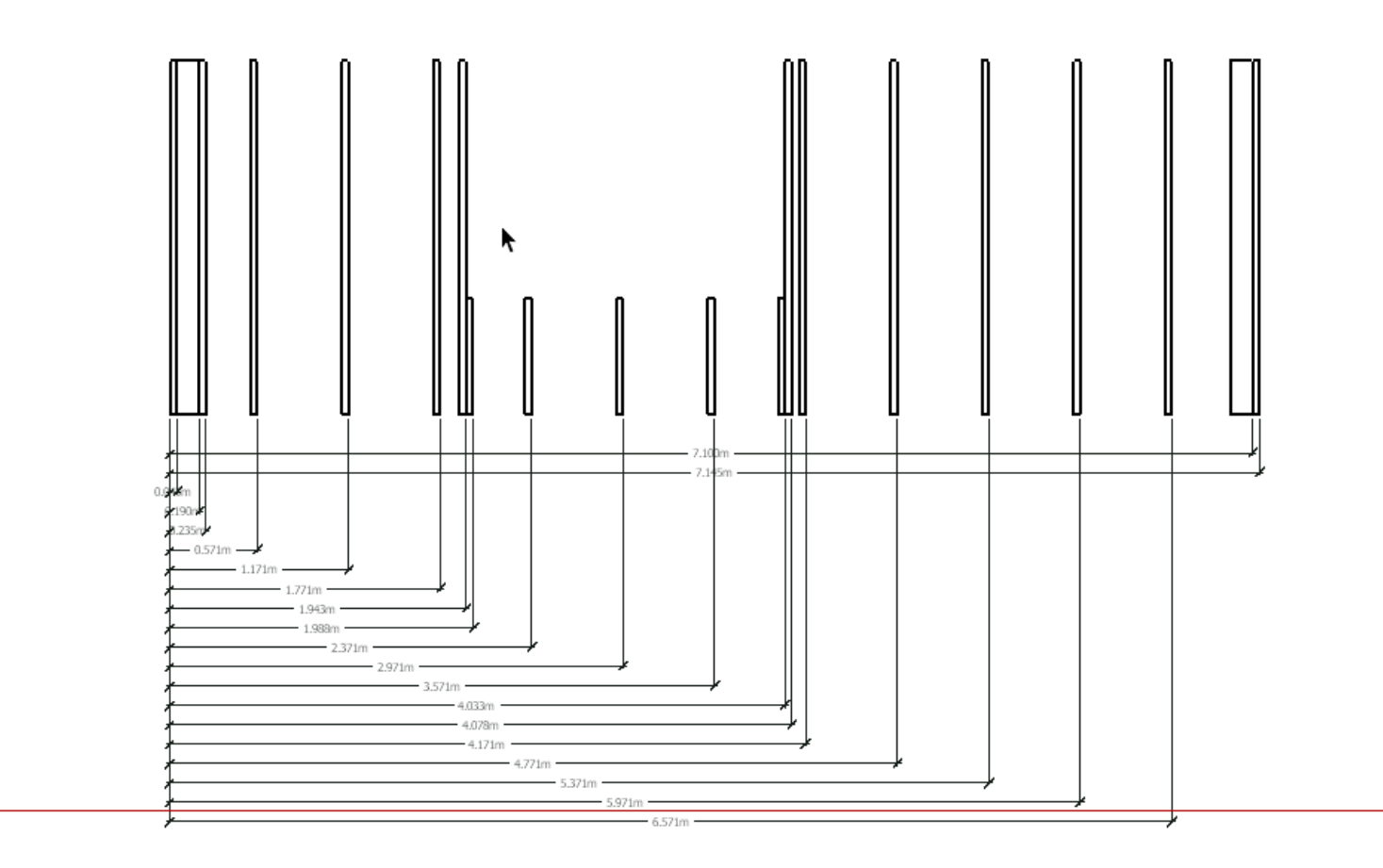

je fais apparaitre toutes mes pièces

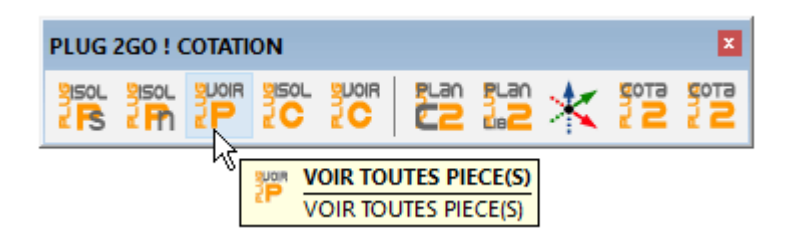

et je sélectionne des pièces supplémentaires que je veux coter

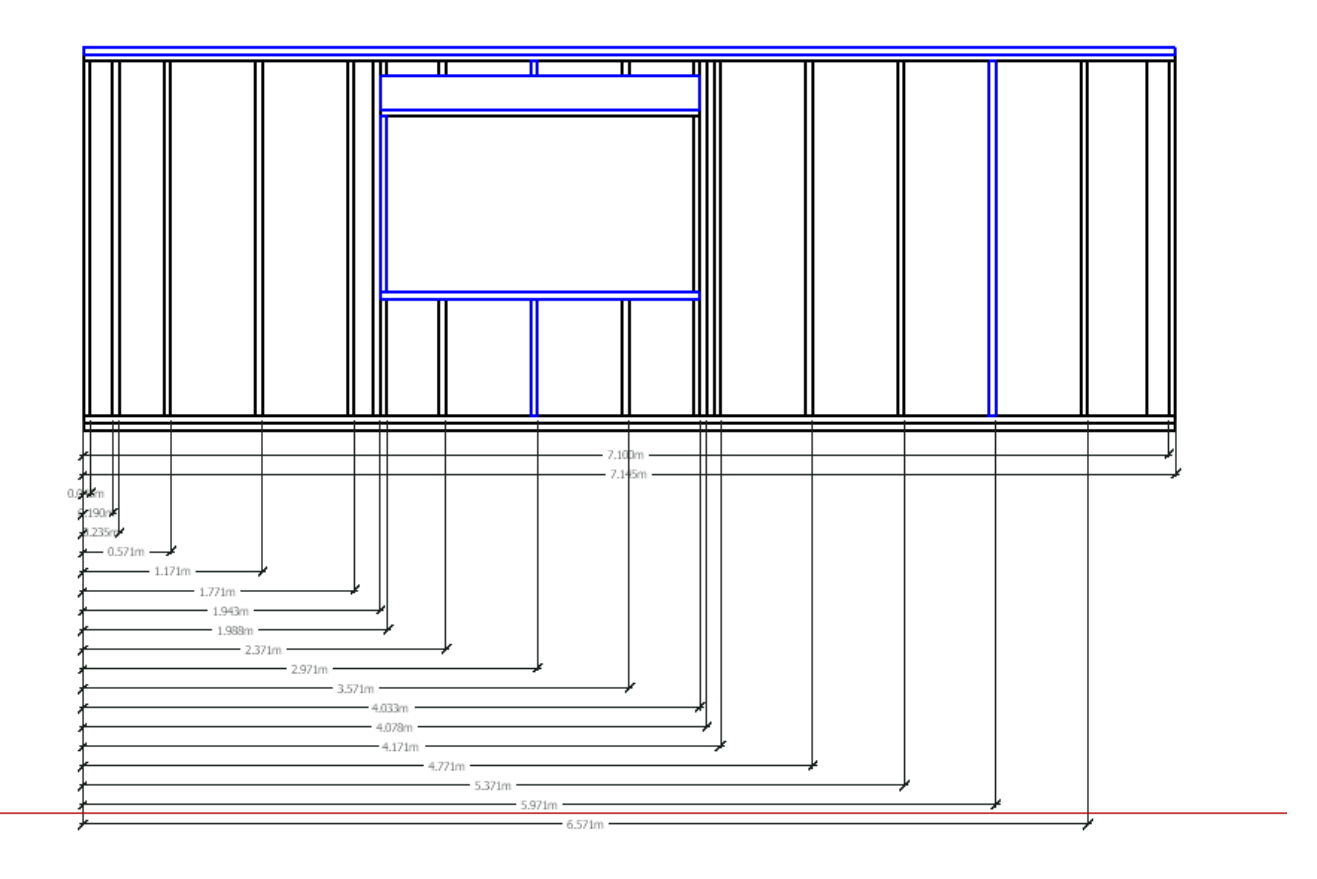

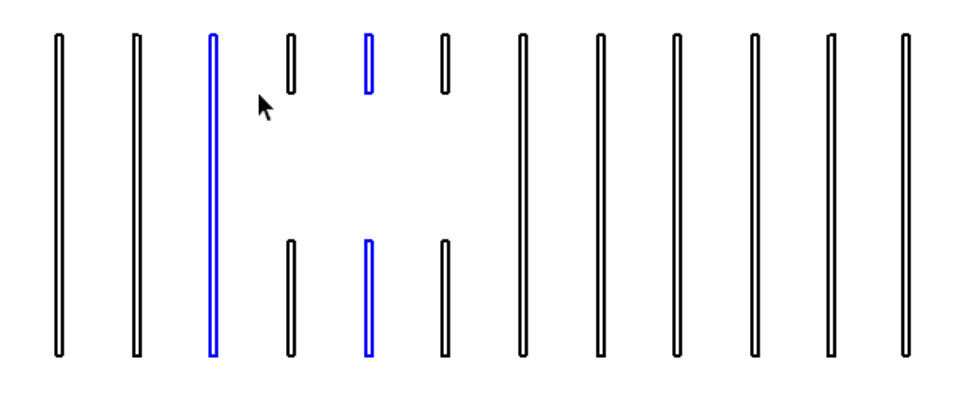

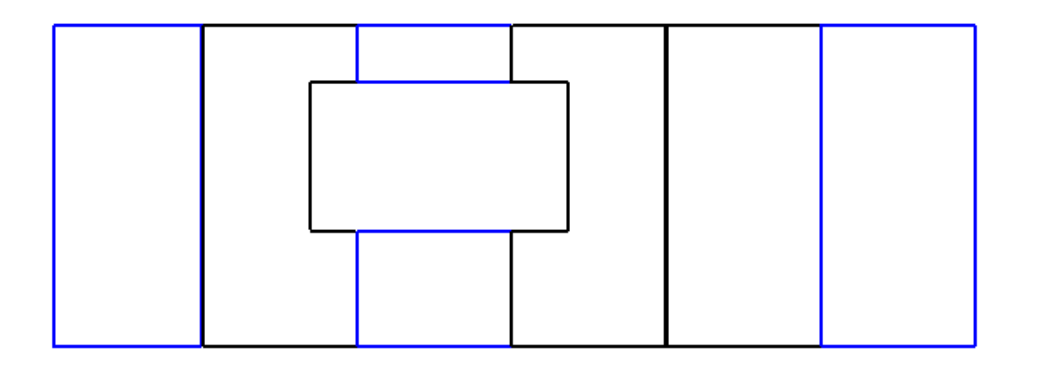

et je demande leur cotation par cet outil

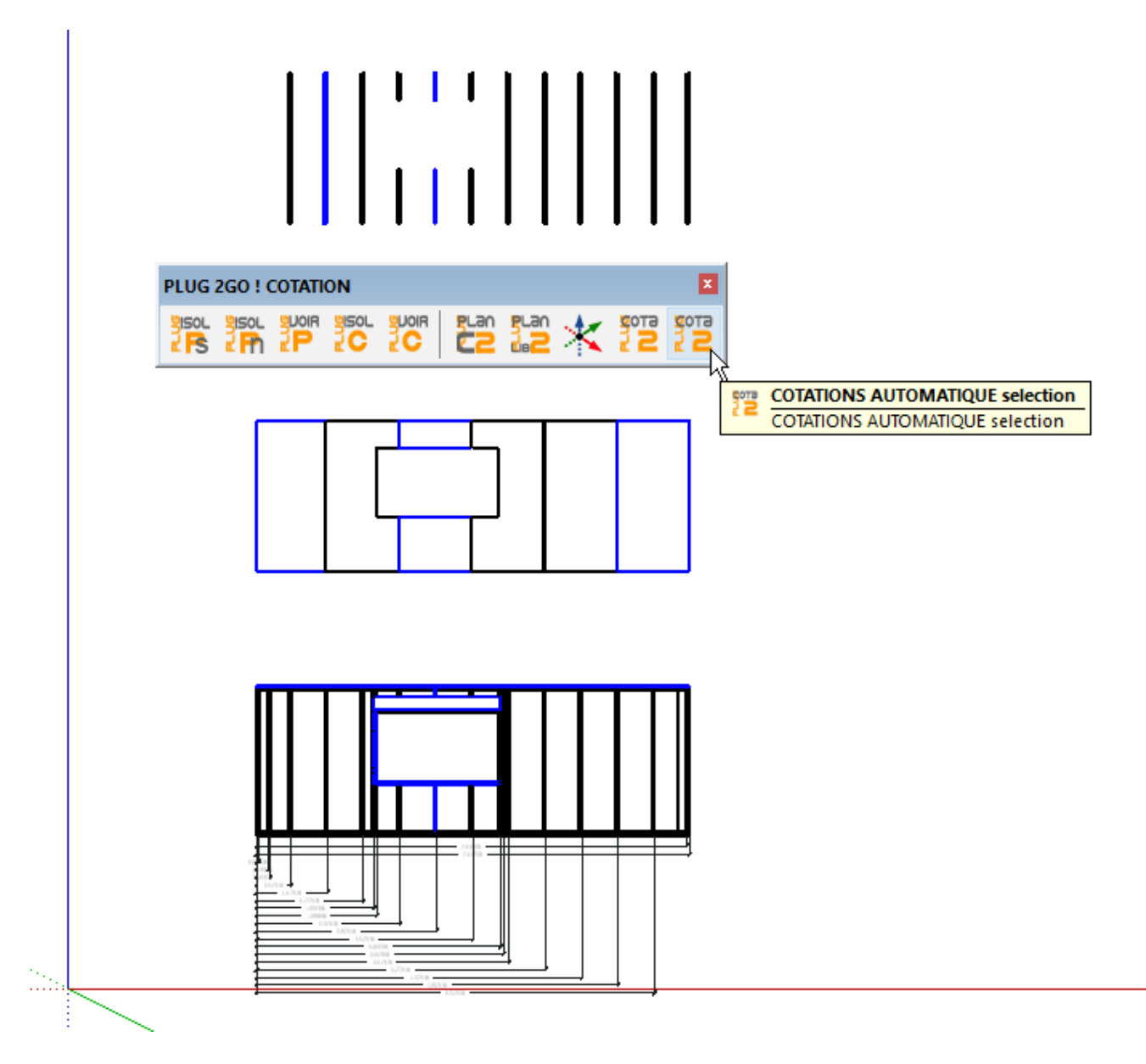

Les cotations sont appliquées ...

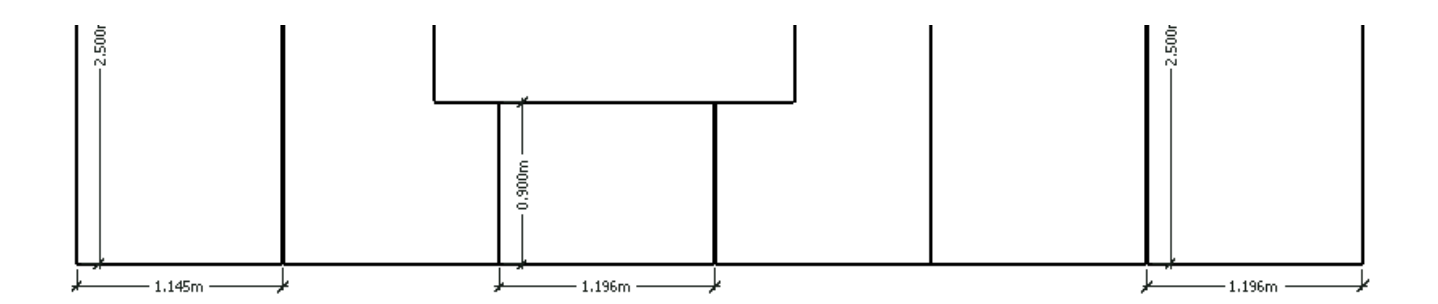

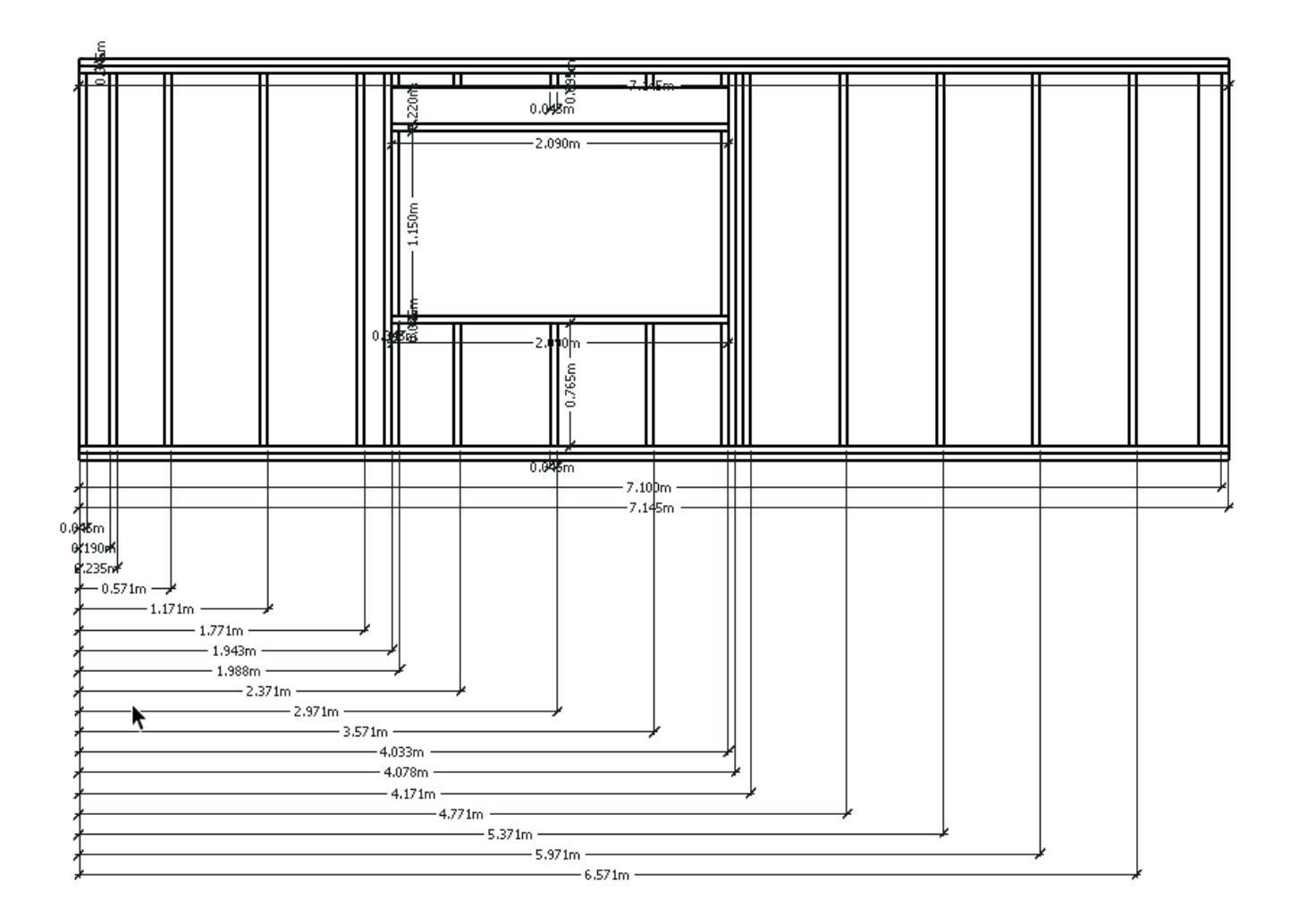

nous pouvons également ajouter des annotations aux pièces ...

| ł |            | § 📫              | ₽Z       | $\mathbf{P}$ | ¢.       |                | 1 |
|---|------------|------------------|----------|--------------|----------|----------------|---|
| } | <b>f</b> 🚇 | Texte<br>Dessine | des étiq | uettes       | de texte | <mark>.</mark> |   |

le descriptif de la pièces sélectionnée par l'outil texte est automatique..

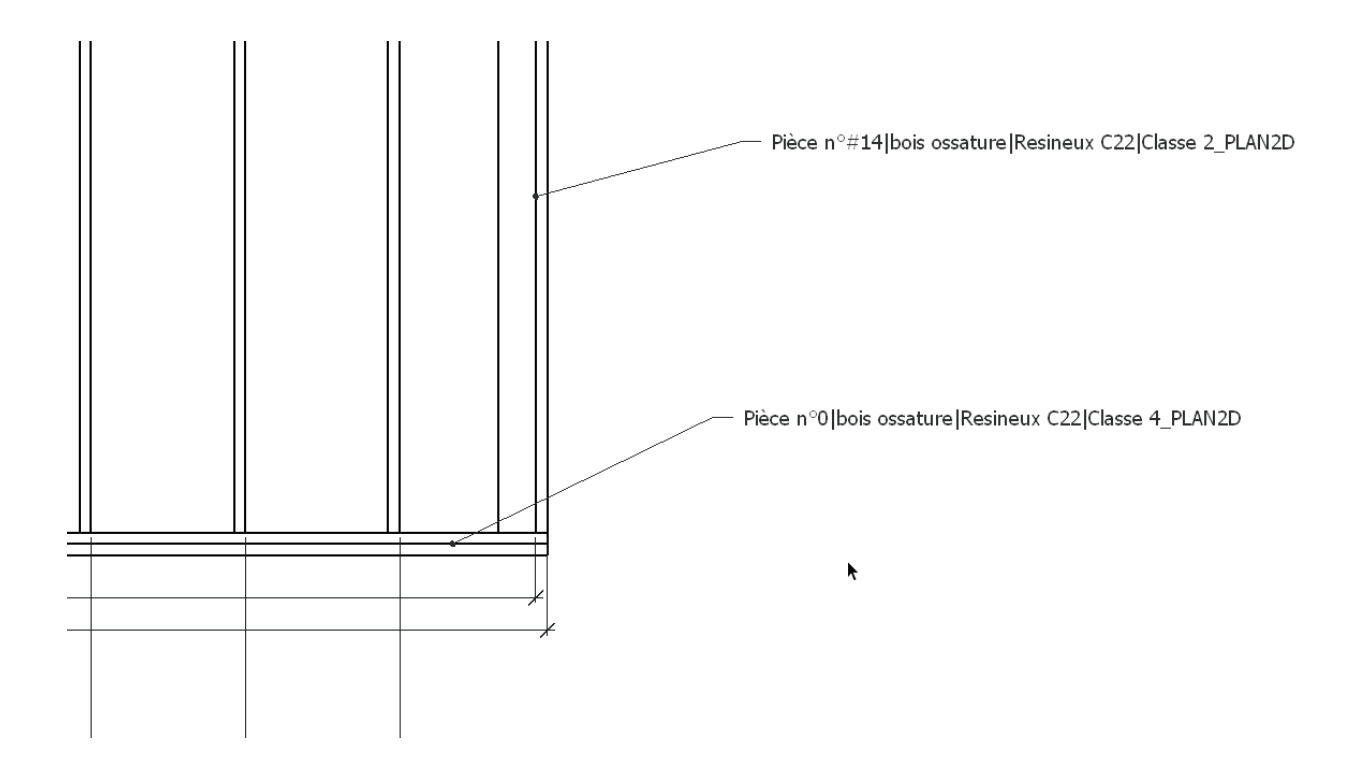